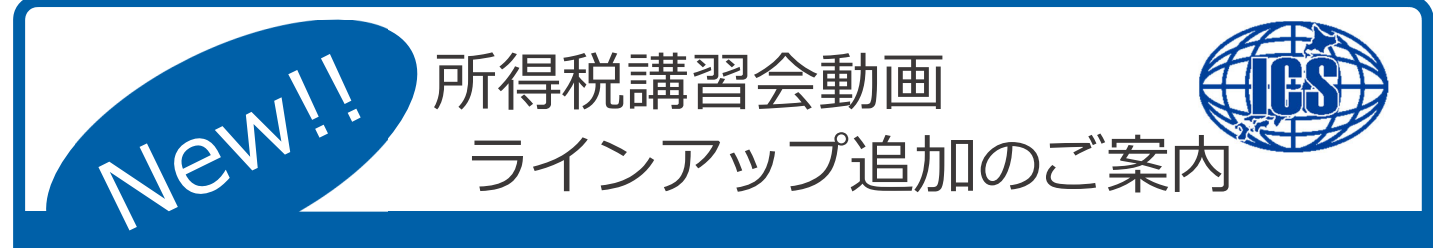

## 所得税講習会動画

拝啓 時下ますますご清栄のこととお慶び申し上げます。平素は格別なお引き立てを賜り、厚く 御礼申し上げます。

さて、例年開催しております所得税講習会ですが、今般の新型コロナウイルス感染症拡大防止の 観点より、お客様の安全を第一に考慮した結果、本年は開催地・受講人数等、規模を縮小して開催 することといたしました。お客様には大変ご迷惑ご不便をおかけする事となりますが、何卒ご理解 の程よろしくお願い申し上げます。

なお、規模縮小に伴い、弊社ホームページの会員ページ内にある動画マニュアルへ「確定申告書 講習会動画」及び「個人決算書講習会動画」をラインアップに加えましたのでご案内いたします。 本動画は令和元年分の内容となり、令和2年分に関しましては1月下旬頃に改正・改良点動画の

掲載を予定しております。

ご活用いただければ幸いです。

▼ ご視聴いただく前に

講習会動画をご視聴いただくためには、弊社ホームページのメンバーズメニューにログインしていただく必要があります。

ログインしていただくには、お客様番号とパスワードが必要となりますので予めご確認ください。 お客様番号はICSシステム業務選択画面の ( ボージョン) ボタンより確認できます。

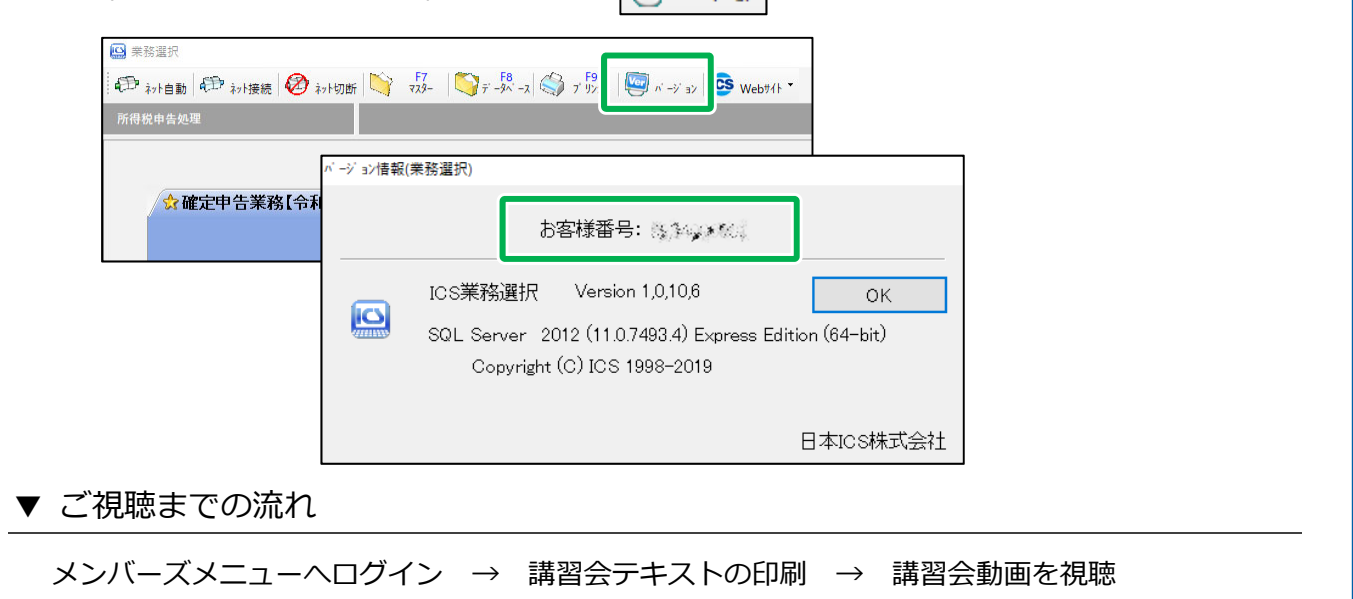

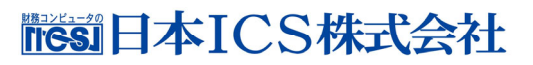

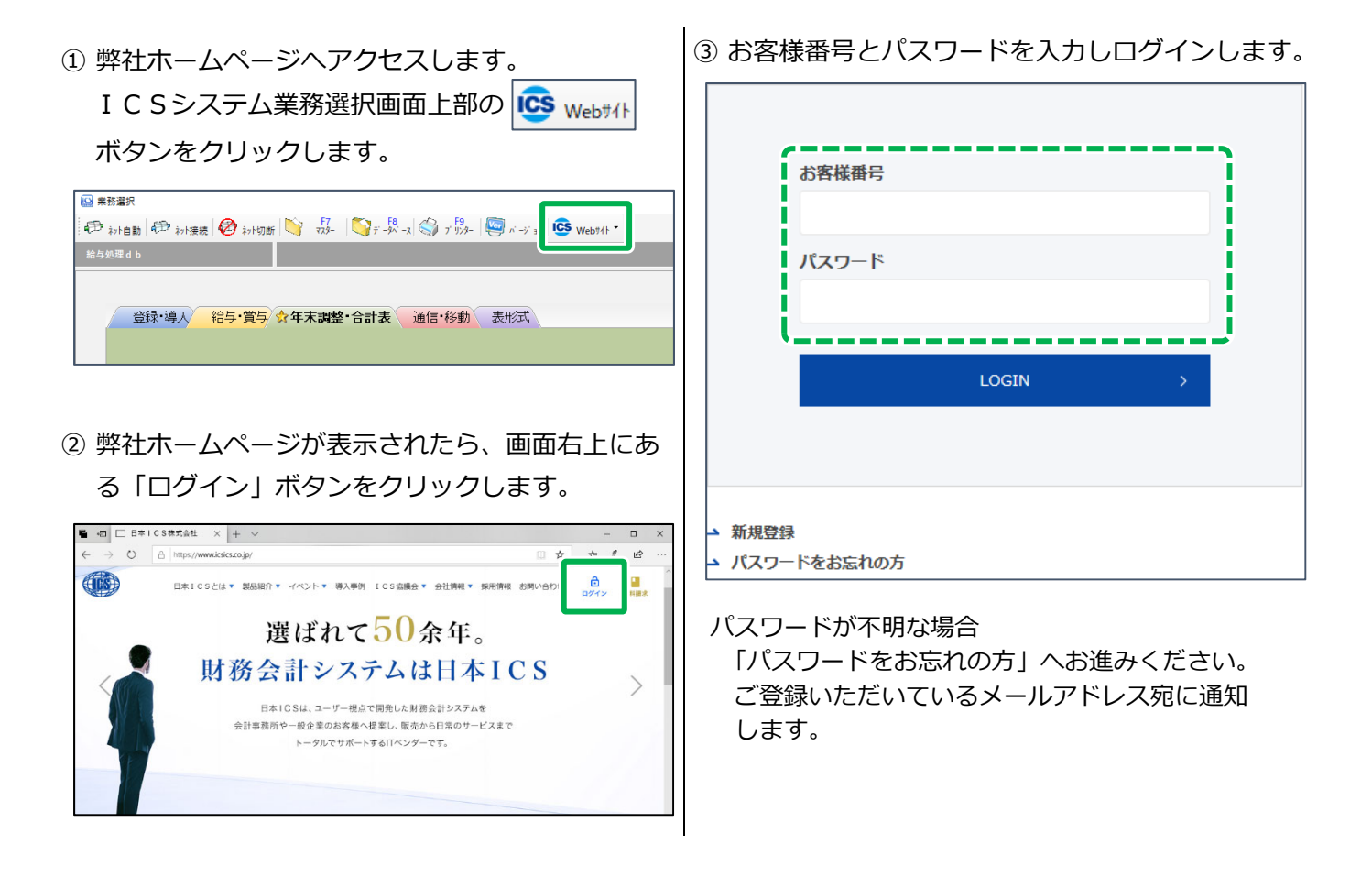

## ▼ 所得税講習会テキストのダウンロード方法

① メンバーズメニューから

「動画マニュアル」をクリックします。

## ② 動画マニュアルのリストより「令和元年分 確定申 告書講習会テキスト」をクリックします。

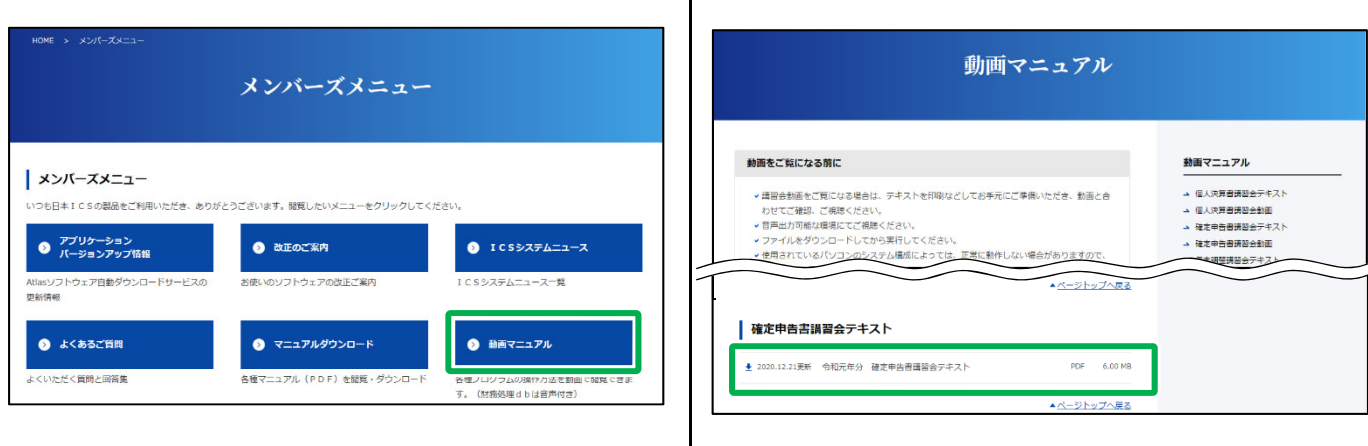

③ 表示したマニュアルを印刷してください。 印刷の方法はご利用のブラウザーにより異なります。 右クリックメニュー、印刷ボタン、ファイルメニュー、などから出力できます。 「令和元年分 個人決算書講習会テキスト」も同様に印刷を行ってください。

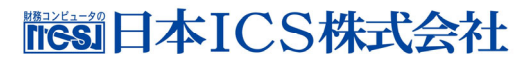

## ▼ 所得税講習会動画のダウンロード方法

 ・確定申告書講習会動画の項目から、

 視聴する章のタイトルをクリックします。

 ・講習会動画は各章で分かれていますので、章毎に

ダウンロードをお願いします。

② ダウンロードが完了したら実行します。※ ご利用のブラウザーにより操作方法が異なります

【Microsoft Edge <mark>そ</mark>の場合】 「実行」ボタンをクリックします。

| 動画マニュアル                                                                                                    |                                                                                                    |                                                                                                    |
|----------------------------------------------------------------------------------------------------|----------------------------------------------------------------------------------------------------|----------------------------------------------------------------------------------------------------|
|                                                                                                    |                                                                                                    | ▲パージトップへ戻る                                                                                                    |
| 動画をご覧になる前に                                                                                                    | 動画マニュアル                                                                                              | 確定申告書講習会動画                                                                                                    |
| ・ 議審会動画をご知になる場合は、テキストを印刷などしてお手元にご準備いただき、動画と合わせてご確認、ご確認ください。                                                                                                    | <ul> <li>■ 個人決算書講習会テキスト</li> <li>■ 個人決算書講習会動画</li> <li>■ 個人決算書講習会動画</li> <li>■ 日本市場写会二キフト</li> </ul> | ± 2020.12.21要約 令和元年分 翌年更新 ペ45559 15.2 MB     * 2020.12.21要約 令和元年分 翌年更新 ペ45559 15.2 MB     * 2020.12.11要約 合和元年分 翌年更新 ペ45559 15.2 MB |
| <ul> <li>ファイルをダウンロードしてから実行してください。</li> <li>使用されているパソコンのシステム構成によっては、正常に動作しない場合がありますので、</li> </ul>                                                                                                    | <ul> <li>→ 確定中告書講習会動画</li> <li>→ 年末詞整講習会テキスト</li> </ul>                                              | 2020.12.21更新 今和元年分 標準を出力 400時 5.13 MB     2020.12.21更新 今和元年分 標準を出力 400時 5.13 MB                                                    |
| あらかじめご了承ください。<br>> 講習会動画・動画マニュアルの一部家たは全部を、無助で復襲・服売・総裁を祭じます。                                                                                                    | → 年末詞整講習会動画 → 射務処理 d b                                                                               |                                                                                                    |
| 確定申告書講習会テキスト                                                                                                    |                                                                                                    | 01_kt_renew.exe (15.3 MB) について行う操作を描んでください。         実行         保存         ヘ         キャンセル         ×                                |
| 2020.12.21天新 令和元年分 確定中当書講習会テキスト PDF 6.00 MB                                                                                                    |                                                                                                    |                                                                                                    |
| ▲ <u>ベージトップへ戻る</u>                                                                                                    |                                                                                                    |                                                                                                    |
| 確定申告書講習会動画                                                                                                    |                                                                                                    | 【Google Chrome 🔽 の場合】                                                                                                    |
|                                                                                                    |                                                                                                    |                                                                                                    |
| ▲ 2020.12.21意照 令和元年分 確定申告書の入力 35分55時 63.0 MB                                                                                                    |                                                                                                    | 【Microsoft Edge Cの場合】                                                                                                    |
| ± 2020.12.23更新 令和元年分 確要を出力     4分0時 5.13 MB     4分0時     5.13 MB     4分0時     4分0時     5.13 MB     4分0時     4分0時     5.13 MB     4分0時     5.13 MB     4分0     5.13 MB     4分0     5.13 MB     4分0     5.13 MB     4分0     5.13 MB     4分0     5.13 MB     4分0     5.13 MB     5.13 MB     5 |                                                                                                    | 画面左下のファイルをクリックします。                                                                                                    |
| <u>◆</u> 2020.12.21更新 令相元年分 都带得赖 7½775 9.43 MB                                                                                                    |                                                                                                    |                                                                                                    |
|                                                                                                    |                                                                                                    | 催定甲舌害請習会動画                                                                                                    |
|                                                                                                    |                                                                                                    | ★ 2020.12.21更新 令和元年分 翌年更新 4分59秒 15.2 MB                                                                                            |
| クリックするとダウンロードが始まります。                                                                                                    |                                                                                                    | ★ 2020.12.21更新 令和元年分 確定申告書の入力 35分55秒 63.0 MB                                                                                       |
| 「個人決算書講習会動画」も同様(                                                                                                    | こダウンロードを                                                                                             |                                                                                                    |
| お願いします。                                                                                                    |                                                                                                    | • 2020.12.21更新 令和元年分 参考情報 7分7秒 9.63 MB                                                                                             |
|                                                                                                    |                                                                                                    | ▲ <u>ページトップへ戻る</u>                                                                                                    |
| 01_kt_renew.exe<br>                                                                                                    |                                                                                                    | 01 Jt, renew.exe<br><u>7</u> -74.2年間(                                                                                              |
|                                                                                                    |                                                                                                    |                                                                                                    |
|                                                                                                    |                                                                                                    |                                                                                                    |

動画が再生されますので、講習会テキストと併せてご利用ください。

▼ 音声が出ないなどのトラブル時は

弊社販売機での再生時に、音声が出ないなどのトラブルがございましたら、最寄りの営業所、技術サービ ス部へご連絡ください。

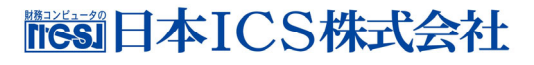